## To Locate a Provider with the BCBSM Plans:

 Visit this link: <u>https://www.bcbsm.com/index/find-a-doctor.html</u>. Click on the link "Not yet a member? Search without logging in." (Blue Arrow Below)

| ← → C 🔒 bcbsm.com/index/find-a-doctor.html                    |                                                                                                    | *) 🐔 🍳   🥹 :                 |
|---------------------------------------------------------------|----------------------------------------------------------------------------------------------------|------------------------------|
| Blue Croe<br>Blue Stee<br>Blue Croe<br>Blue Croe<br>Blue Croe | Network                                                                                                    | Contact Us Search our site Q |
| Find Plans H                                                  | ealth Insurance 101 For Members About Us Help                                                                                                    | Already a Member? LOGIN 🗸    |
|                                                               | Find a Doctor                                                                                                    |                              |
|                                                               | Log in for results customized to your plan.                                                                                                    |                              |
| Ν                                                             | Get started                                                                                                    |                              |
| 13                                                            | Not yet a member? Search without logging in.                                                                                                    |                              |
|                                                               | Why log in?                                                                                                    |                              |
|                                                               | <ul> <li>Get to know your options, from in-person checkups to online health care.</li> <li>See who's in your network — without any guesswork involved.</li> <li>Find, select or change your primary care physician.</li> <li>Search for the highest-questily providers using the Blue Distinction<sup>®</sup> filter.</li> <li>View cost estimates' for services, so you can compare and potentially save.</li> </ul> |                              |
|                                                               | + Pharmacy, dental and vision                                                                                                    |                              |
|                                                               | + Approved autism evaluation centers                                                                                                    |                              |
|                                                               | + Traveling? Find out how to get care                                                                                                    |                              |
|                                                               | + Blue Cross Online Visits <sup>SM</sup>                                                                                                    |                              |
|                                                               | + What is a specialist?                                                                                                    |                              |
|                                                               | + FAQs for customers considering HMO coverage                                                                                                    |                              |
|                                                               | Read more about the types of doctors and specialists<br>you can visit for a low copay.<br>*Cost estimates are available to most non-Medicare members.                                                                                                    |                              |

2) You will be directed to the link pictured below. Before continuing to search, be sure to change your location at the top of the page (Blue Arrow below)

| <ul> <li>bcbsm.neaithsparq.com/heaithspa</li> </ul> | rq/public/#/one/city=Detroit&state=Ml&postalCo<br>Blue Cross<br>Blue Shield<br>Blue Care Network<br>of Michiae | de=&country=&insurerCode=BCBSMI_I∏ | uctCode=&brandCode=BCBSMI |                                                                                                    | * 🚮 0 |
|-----------------------------------------------------|----------------------------------------------------------------------------------------------------|------------------------------------|---------------------------|----------------------------------------------------------------------------------------------------|-------|
|                                                     | Q Dashboard                                                                                                    |                                    |                           | LOCATION Detroit, MI PLAN All Plans                                                                                                    |       |
|                                                     | <b>Hello,</b><br>What are you s                                                                                | searching for to                   | day?                      | For in-network matches, enter your plan<br>before you search. If you use All Plans to find<br>doctors or places you may not get the best<br>results.<br>Ok, I understand |       |
|                                                     | Dectors by name                                                                                                | G<br>Doctors by specialty          | O Q Places by name        | Places by type                                                                                                    |       |
|                                                     | All ca                                                                                                    | tegories                           | Advan                     | nced search                                                                                                    |       |

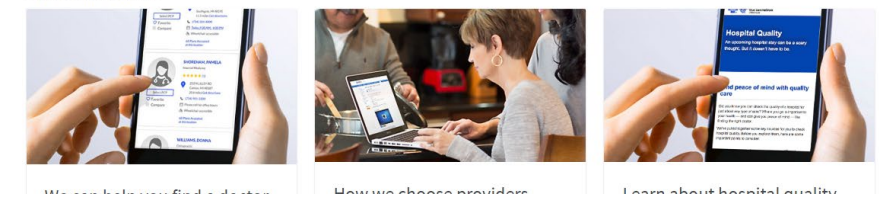

3) Once you change your location, you can begin searching for doctors and hospitals

4) To search for a doctor, click on "Doctors by name"

## 5) Type the doctors name into the box

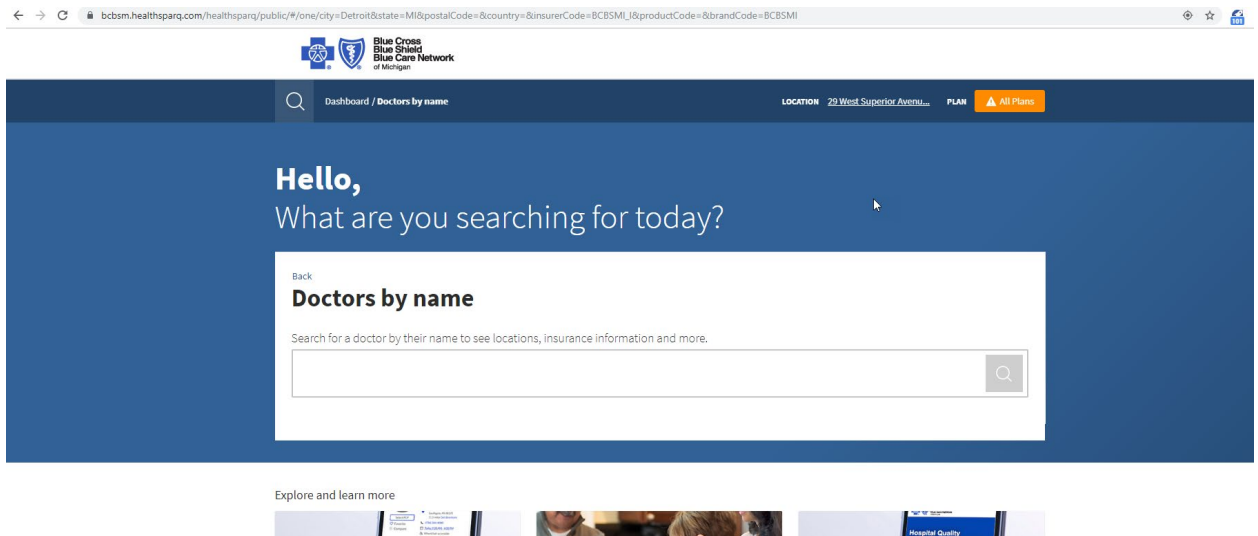

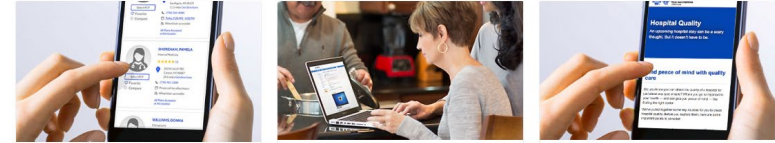

You may see a list of suggestions pop up. Select your doctors name if you see it.

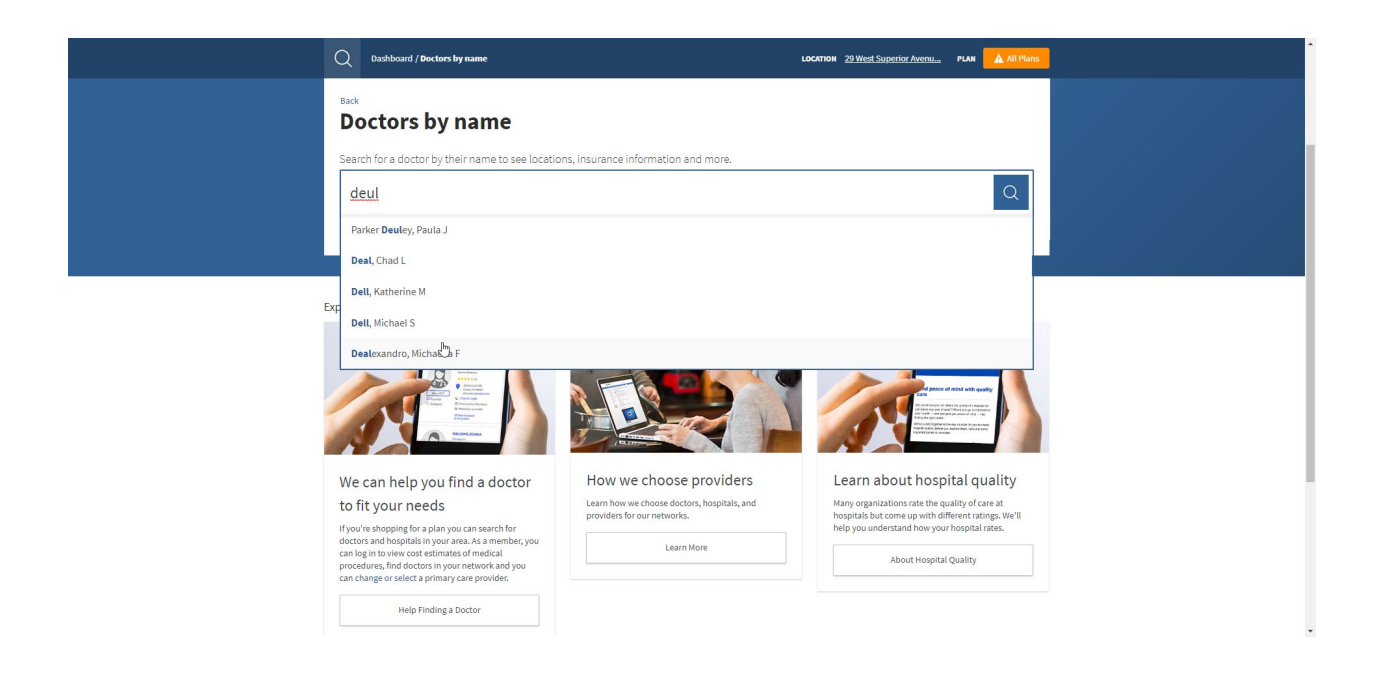

6) Once you select your provider, you will be directed to a screen with their name if the system is able to locate them.

Verify the location is correct. To be sure they are in network, click where is says Plans Accepted. (Blue Arrow Below)

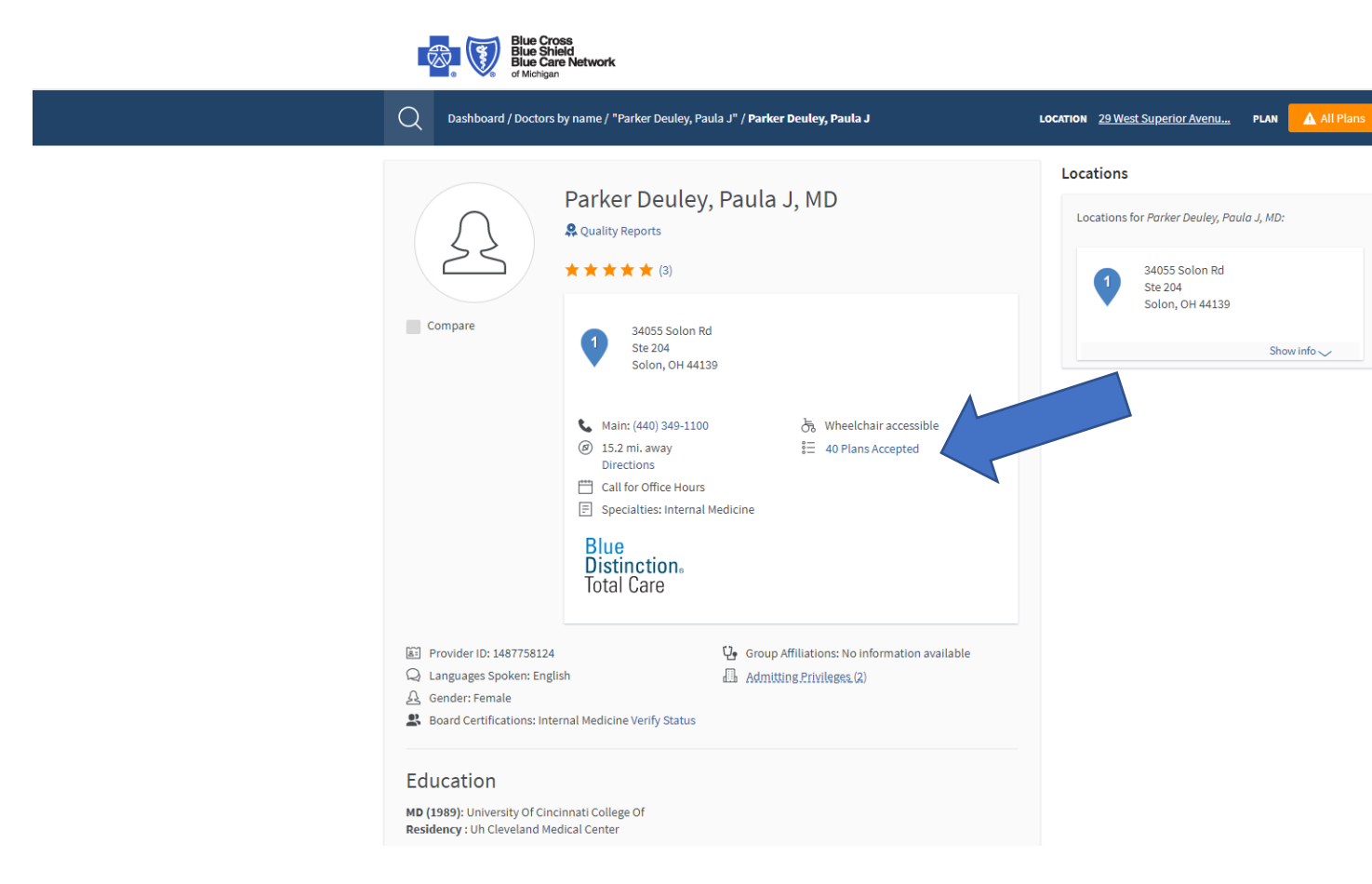

7) When you click on the Plans Accepted, you will see a pop up. Verify that there is "PPO Plans" listed under this provider (Blue Arrow Below).

| Blue Cross<br>Blue Cross<br>Blue Cross<br>Blue Cross<br>Blue Cross<br>Blue Cross |                                                                                                    |  |  |  |  |
|----------------------------------------------------------------------------------|----------------------------------------------------------------------------------------------------|--|--|--|--|
| Q Dashboard / Do                                                                 | PLAN All Plans                                                                                       |  |  |  |  |
|                                                                                  | Parker Deuley, Paula J accepts 40 plans X                                                            |  |  |  |  |
| A                                                                                | Select a plan type:       Employer Group Plans     ✓   PPO Plans (includes Auto Active and Retirees) |  |  |  |  |
| Compare                                                                          | Plan Accepting New Physician Contract<br>Patients (PCP) Network Tier Status Show Info                |  |  |  |  |
|                                                                                  | PPO Plans                                                                                            |  |  |  |  |
|                                                                                  | Medicare Plus Blue (PPO)                                                                             |  |  |  |  |
|                                                                                  | Blue Preferred Plus PPO                                                                              |  |  |  |  |
|                                                                                  | Mental Health Managed Care Network                                                                   |  |  |  |  |
|                                                                                  | Blue Cross Physician Choice PPO                                                                      |  |  |  |  |
|                                                                                  | Trinity Health Network Plans                                                                         |  |  |  |  |
|                                                                                  | Primary Care<br>Accepting New Physician Contract                                                     |  |  |  |  |
| Provider ID: 14877581                                                            | 24 Use Group Affiliations: No information available Matured Tion Chotus                              |  |  |  |  |
| A Gender: Female                                                                 | iguan 4.3 Aomusing.rttylieges.kl                                                                     |  |  |  |  |
| Board Certifications: Ir                                                         | nternal Medicine Verify Status                                                                       |  |  |  |  |
| Education                                                                        |                                                                                                    |  |  |  |  |
| MD (1989): University Of C<br>Residency : Uh Cleveland I                         | Inclinati College Of<br>Medical Center                                                               |  |  |  |  |